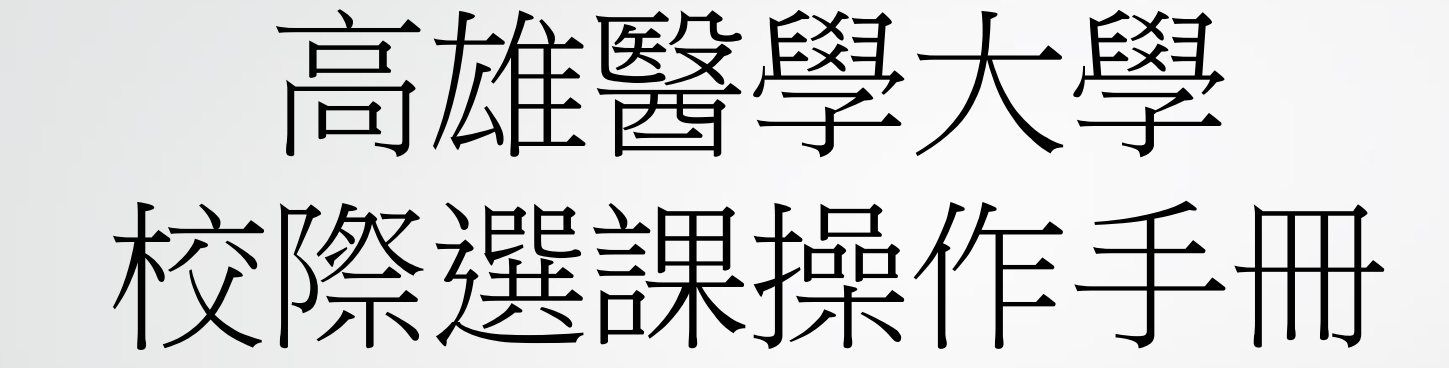

- 登入選課系統
- 系統基本操作
- 新增課程
- 新增通識課程
- 退選課程
- 選課申請表列印

#### http://wac.kmu.edu.tw

### →點選"學生"。

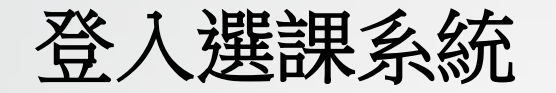

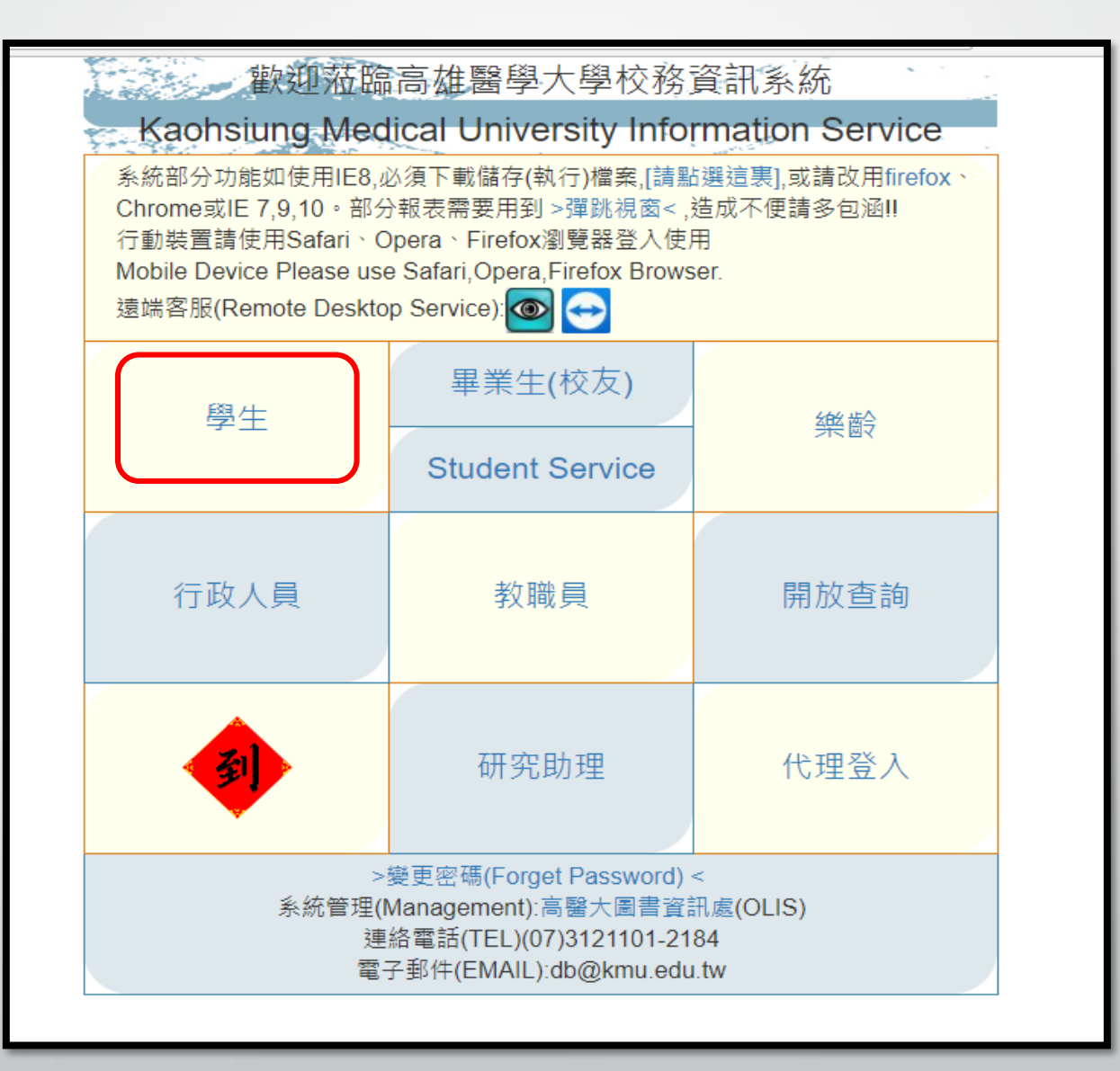

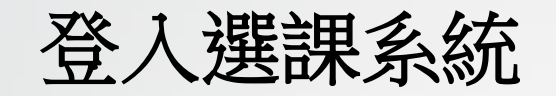

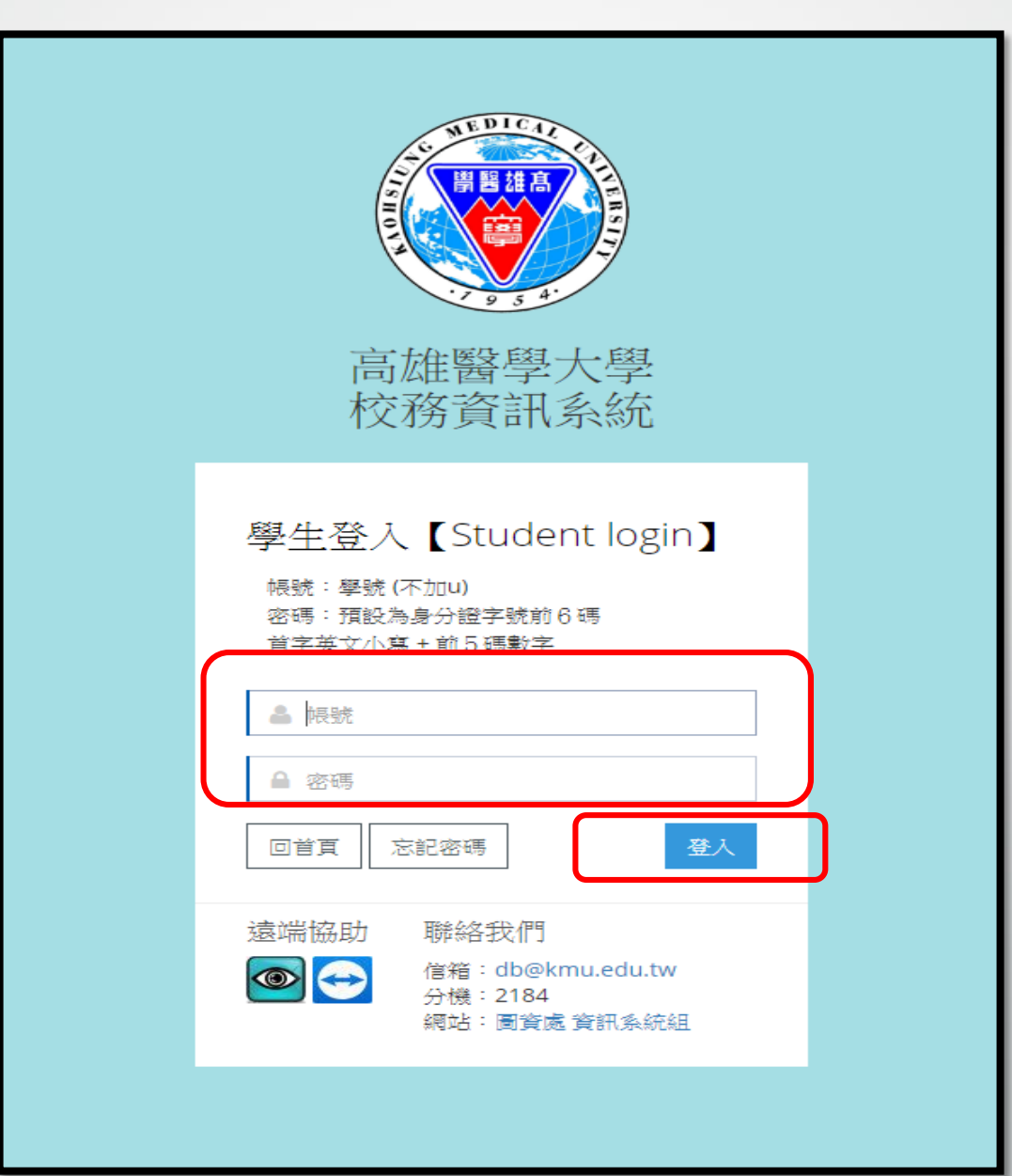

#### 輸入帳密→點選"登入"。

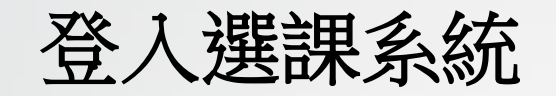

### 點選"D.1.12a網路選課\_新版"。

|                                 | 教務 🗗                        |
|---------------------------------|-----------------------------|
| 個人資料、跨系所學習                      | 教務、選課                       |
| € D.0.01.新生報到導覽                 | ✤ D.1.11.網路選課時間表            |
| ✤ <u>D.1.01新牛學牛基本資料設定</u>       | ✤ <u>D.1.14.全校開課清單</u>      |
| ✤ D.1.03.預覽新生基本資料表              | ☆ <u>D.1.12.網路選課</u>        |
| ✤ <u>D.1.02.英文姓名、手機/email維護</u> | ✤ <u>D.1.12a.網路選課_新版</u>    |
| ⊕ <u>D.1.04.學生名冊</u>            | ✤ <u>D.1.13. 選課抽籤結果列表</u>   |
| ✤ <u>D.1.05.學生輔系、雙主修申請作業</u>    | ① <u>D.1.22.課表查詢與選課清單確認</u> |
| € <u>D.0.00.學習歷程檔案</u>          | ✤ <u>D.1.16.未開班公告</u>       |

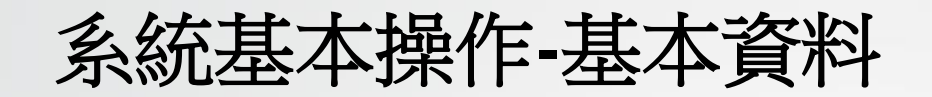

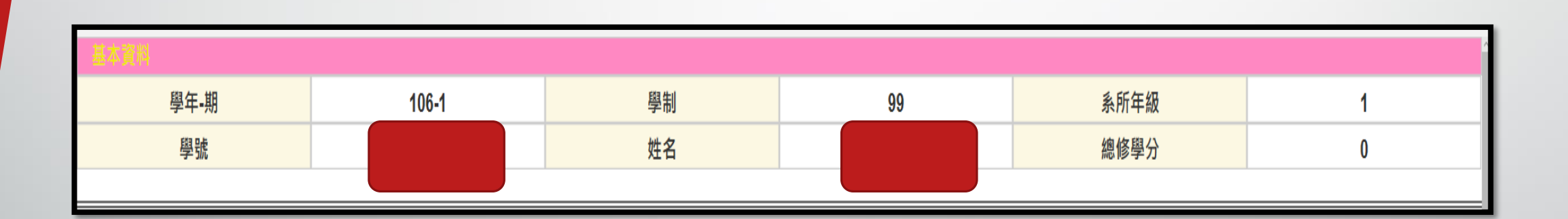

系統基本操作-回頁面最上方

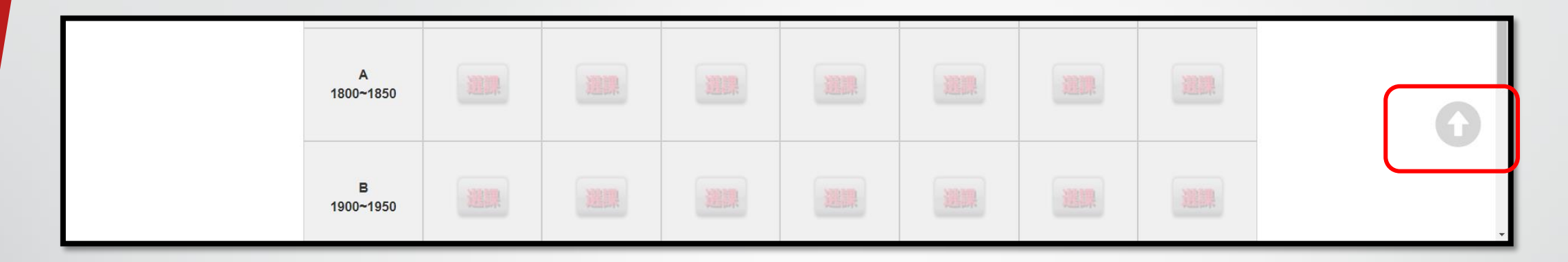

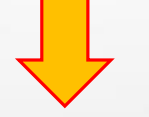

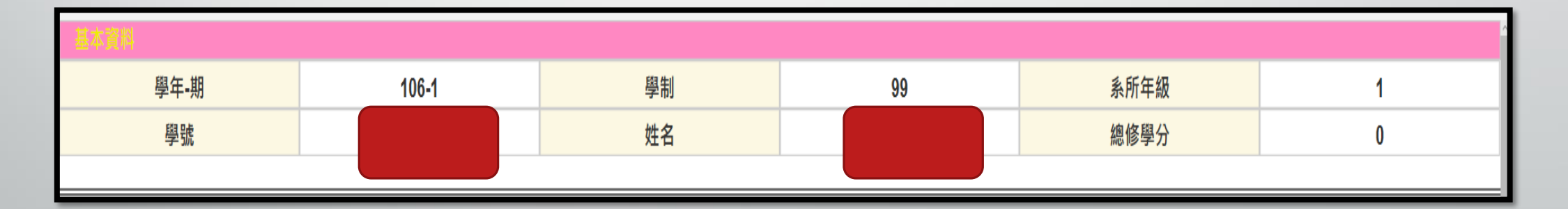

### 系統基本操作-回主選單

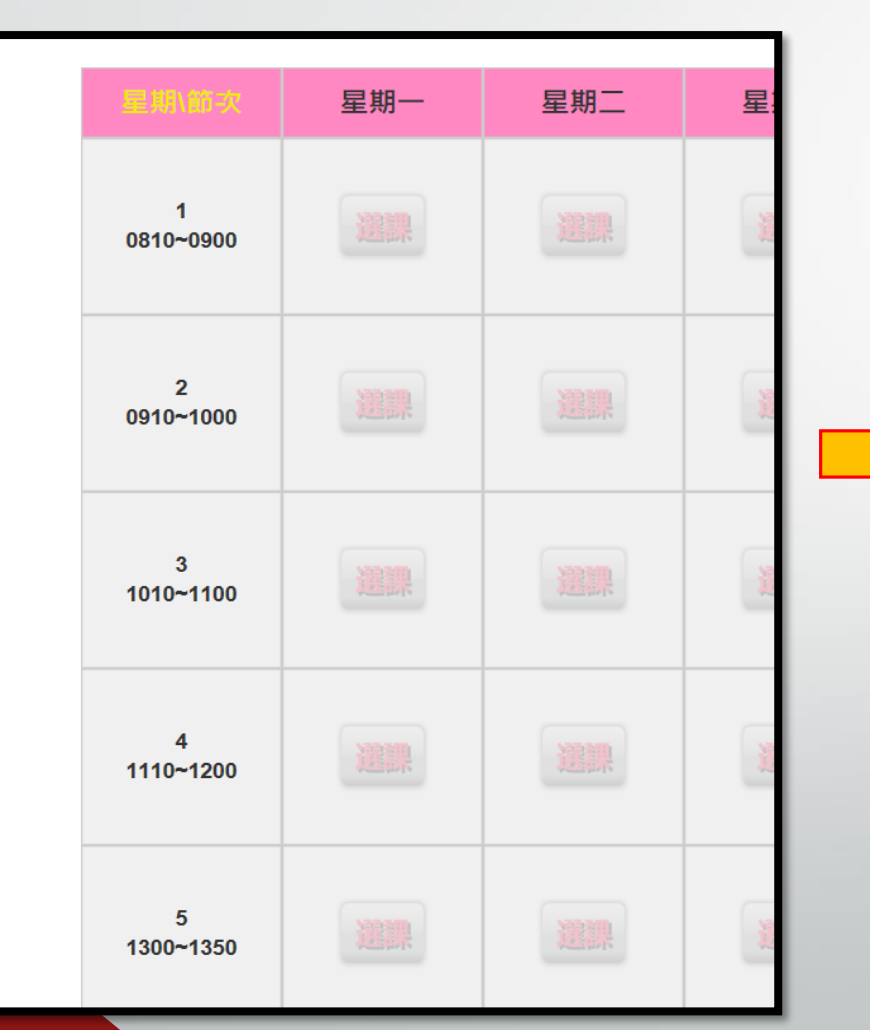

| 教務學務總務                        | 圖書館教發中心環安中心運動場地其他             | <u>&gt; 變更密碼 &lt; </u>        |
|-------------------------------|-------------------------------|-------------------------------|
|                               |                               | <u>登出</u> 🛃                   |
| ■ <u>D.1.12.網路選課</u>          | ■ <u>D.1.20.教學評量暨導師評量填問券</u>  | ■ <u>D.1.21.歷年成績資料查詢</u>      |
| ■ <u>D.1.26.期中預警及參加課後輔導維護</u> | ■ <u>D.1.3.01.學生考試明細表</u>     | ■ <u>D.2.1.01.就貸申請作業</u>      |
| ■ <u>D.2.1.01q.就貸查詢及對保單列印</u> | ■ <u>D.2.2.01.學生請假作業</u>      |                               |
|                               | 教務 ₽                          |                               |
| 個人資料、跨系所學習                    | 教務、選課                         | 研究生                           |
| ⊕ <u>D.0.01.新生報到導覽</u>        | ✤ D.1.11.網路選課時間表              | ● <u>D.1.41.a.指導教授維護</u>      |
| ● D.1.01新生學生基本資料設定            | ✤ <u>D.1.14.全校開課清單</u>        | ✤ <u>D.1.41.b.更改指導教授維護</u>    |
| D.1.03.預覽新生基本資料表              | ☆ <u>D.1.12.網路選課</u>          | ● <u>D.1.41.c.研究生預警燈號查詢</u>   |
| ⑦ D.1.02.英文姓名、手機/email維護      | ✤ <u>D.1.12a.網路選課_新版</u>      | ● D.1.41.d.查詢指導教授及列印通知書     □ |
| ⊕ <u>D.1.04.學生名冊</u>          | ① <u>D.1.13. 選課抽籤結果列表</u>     | ● <u>D.1.41.學位論文資料維護</u>      |
| ✤ D.1.05.學生輔系、雙主修申請作業         | ① <u>D.1.22.課表查詢與選課清單確認</u>   | ✤ D.1.42.a填寫研究生學習成效問卷         |
| ⊕ <u>D.0.00.學習歷程檔案</u>        | ✤ D.1.16.未開班公告                | ● <u>D.1.42.b. 査詢口試委員資訊</u>   |
|                               | ★D.1.3.01.學生考試明細表             | ✤ <u>D.1.42.論文口試申請與委員維護</u>   |
| ● <u>D.E.0.01.修譜學分學程申請</u>    | ① <u>D.1.3.03.學生考試期間請假維護</u>  | ● D.1.43.資格考核申請及推薦函           |
| ● <u>D.E.0.03.放棄修讀學分學程申請</u>  | ★ <u>D.1.26.期中預警及參加課後輔導維護</u> | ♥D.1.44.a.研發處未登錄之研究進度報告       |
| ● <u>D.E.0.04.學程證明申請</u>      | ✤ D.1.27.課程學習附件上傳             | ●D.1.44.研發處登錄之研究進度報告          |
| ✤ <u>D.2.5.05.證照(含英檢)維護</u>   | ✤D.1.21a.繳交心得及填問券維護           | ● <u>D.1.45.學術研討會發表維護</u>     |

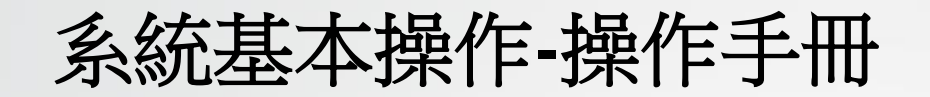

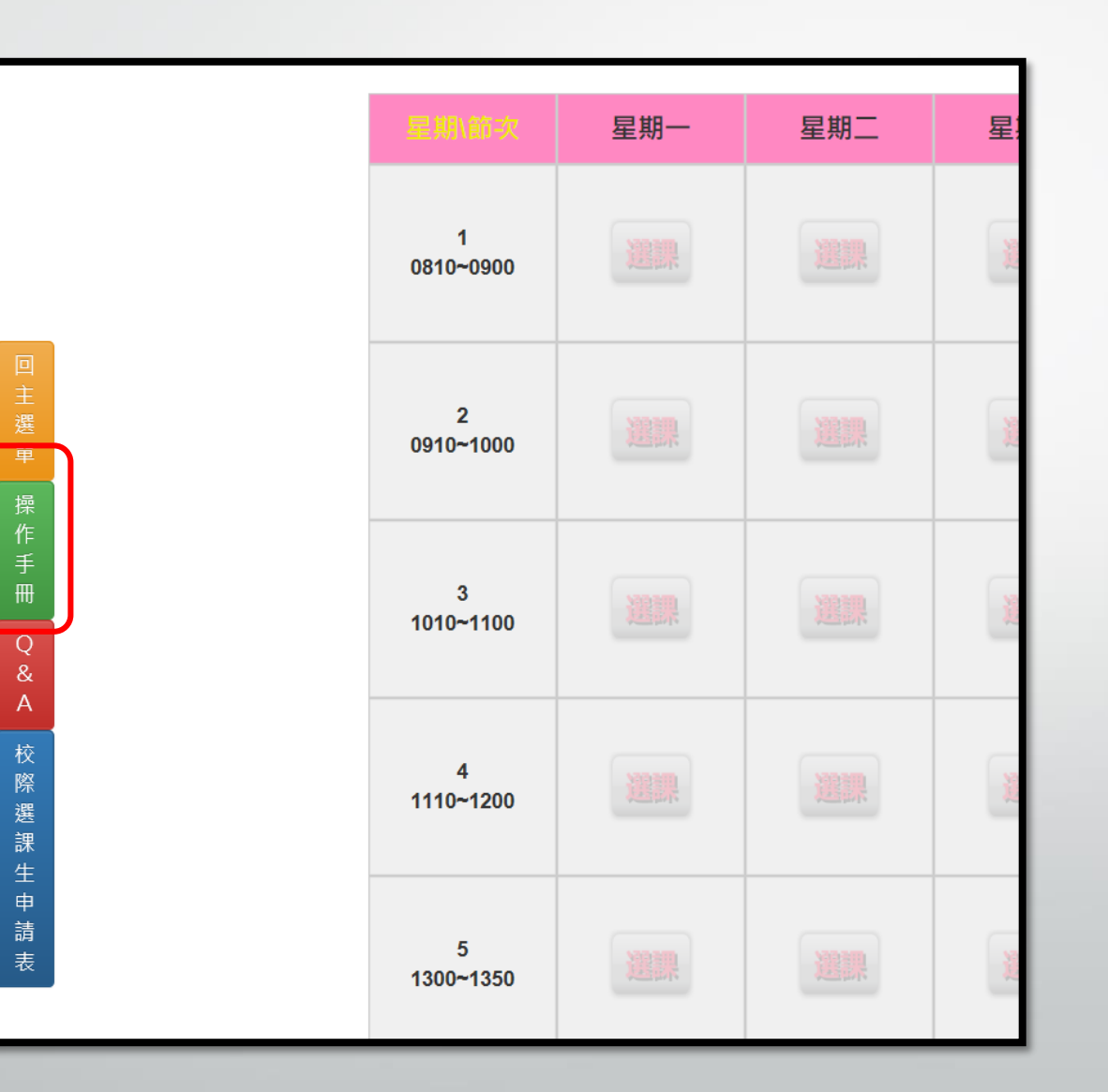

## 系統基本操作-常見問題O&A

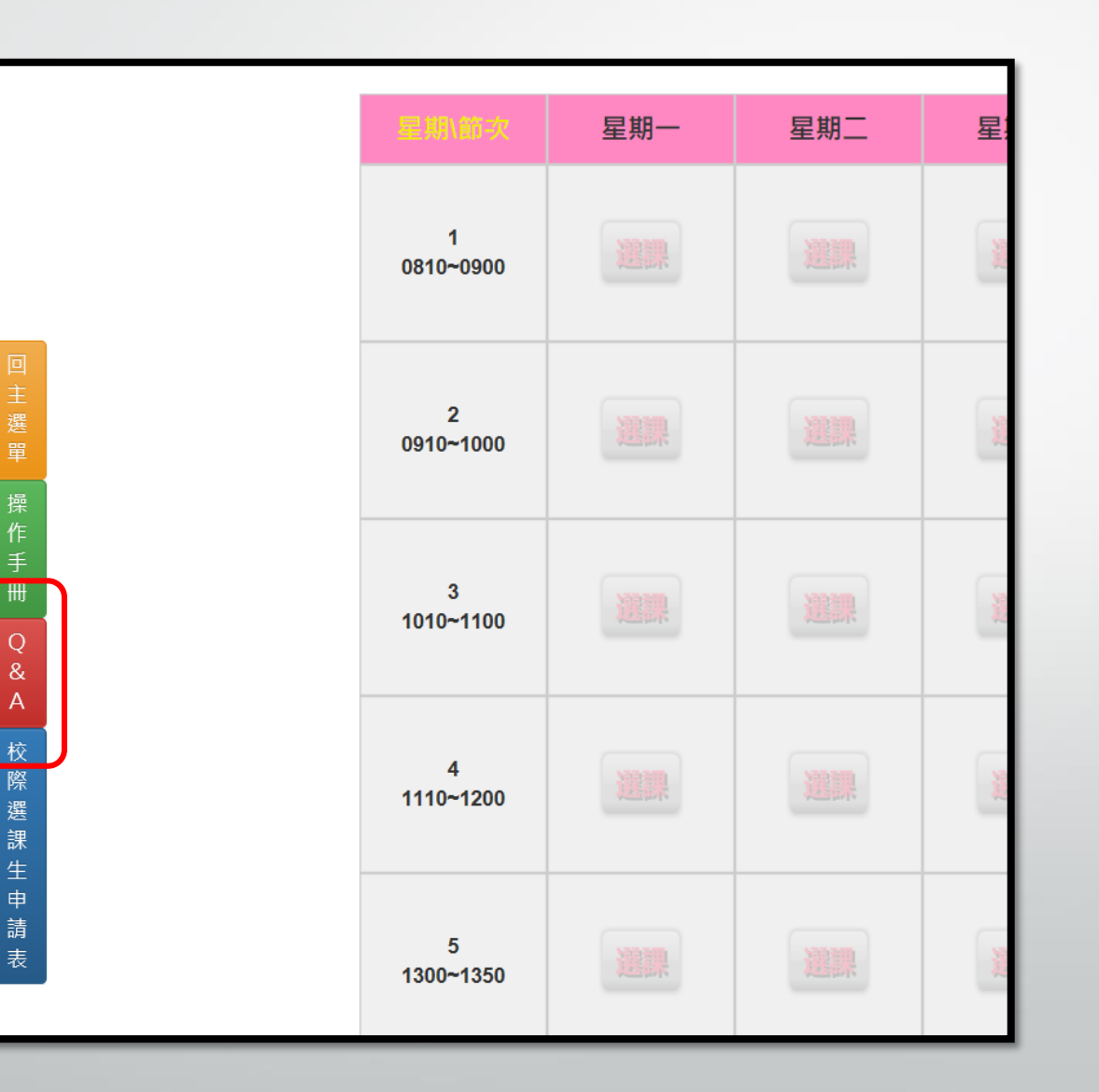

新增課程

# 點選要新增課程的節次"選 課"按鈕

| 星期\節次          | 星期一 | 星期二 | 星期三 | 星期四 | 星期五 | 星期六 | 星期日 |
|----------------|-----|-----|-----|-----|-----|-----|-----|
| 1<br>0810~0900 |     |     |     |     |     |     | 選課  |
| 2<br>0910~1000 |     |     |     |     |     |     | 避課  |
| 3<br>1010~1100 |     |     | 選課  | 選課  |     |     | 選課  |
| 4<br>1110~1200 |     |     |     |     |     |     | 避課  |
| 5<br>1300~1350 |     |     |     | 遊課  | 避課  |     |     |

新增課程

# 系統會自動查找出當天可 選的課程

|                                                             |                                                 |              |                                                      |                                     | 中心!!                                          | 通識                                | 996                                   | ∥選擇                                          | 在系列                                                                                                    | Z通識課程.請                                                                                                    | 欲選                                                                                          |                                                             |                                                                                                    |                                                   |                       |
|-------------------------------------------------------------|-------------------------------------------------|--------------|------------------------------------------------------|-------------------------------------|-----------------------------------------------|-----------------------------------|---------------------------------------|----------------------------------------------|----------------------------------------------------------------------------------------------------|----------------------------------------------------------------------------------------------------|---------------------------------------------------------------------------------------------|-------------------------------------------------------------|----------------------------------------------------------------------------------------------------|---------------------------------------------------|-----------------------|
| 料                                                           | 課程資                                             |              | j                                                    | 教師                                  |                                               |                                   | 必修                                    | 選                                            |                                                                                                    | 年級                                                                                                    | 名稱                                                                                          | 科目                                                          |                                                                                                    | 系所                                                |                       |
| 星期三調                                                        | 『課程 ● 星                                         | <u>○ ‡</u> ŧ |                                                      |                                     |                                               | ~                                 |                                       | -選必修-                                        | ~                                                                                                    | -年級-                                                                                                    |                                                                                             |                                                             | ~                                                                                                    | -系所- ∨                                            |                       |
|                                                             |                                                 | 。<br>罰對照3    | 上課時                                                  |                                     |                                               |                                   |                                       |                                              | 清除                                                                                                    |                                                                                                    |                                                                                             | ]                                                           | 查詢                                                                                                    |                                                   |                       |
|                                                             | 友                                               |              |                                                      |                                     |                                               |                                   |                                       |                                              |                                                                                                    |                                                                                                    |                                                                                             |                                                             |                                                                                                    |                                                   |                       |
|                                                             | 友                                               |              |                                                      |                                     |                                               |                                   |                                       |                                              |                                                                                                    |                                                                                                    |                                                                                             |                                                             |                                                                                                    |                                                   |                       |
|                                                             | <b></b> 友                                       |              |                                                      |                                     |                                               |                                   |                                       |                                              |                                                                                                    |                                                                                                    |                                                                                             |                                                             |                                                                                                    |                                                   |                       |
| 次教:                                                         | 友<br>星期 節音                                      | 備註           | 授課教師                                                 | 學分                                  | 人數/限選                                         | 已選課                               | 年級                                    | 通識別                                          | 選必修                                                                                                    | 4目名稱                                                                                                    |                                                                                             | 開課序號                                                        | 条所組別                                                                                                   | 科目代號                                              | #                     |
| <mark>次 教</mark><br>1 CS3                                   | 表<br>星期 節:<br>3 1-                              | 備註           | <b>授課教師</b><br>程廣義                                   | <mark>學分</mark><br>1                | <mark>人數/限選</mark><br>)/不限                    | <mark>已選課</mark><br>59            | <mark>年級</mark><br>3                  | <mark>通識別</mark><br>非通識                      | <mark>選必修</mark><br>必修                                                                                                   | <b>2日名稱</b><br>夏麻醉學                                                                                                    |                                                                                             | 開課序號<br>0015006                                             | <mark>洜所組別</mark><br>後醫系                                                                               | <mark>科目代號</mark><br>AANE0                        | #<br>舞課               |
| <mark>次 教</mark><br>1 CS3<br>6 CS3                          | <mark>星期 節</mark><br>3 1-<br>3 6-               | 備註           | <mark>授課教師</mark><br>程廣義<br>陳彥旭                      | <del>學分</del><br>1<br>1             | <mark>人數假選</mark><br>》不限<br>2/60              | <mark>已選課</mark><br>59<br>2       | <mark>年級</mark><br>3<br>3             | <mark>通識別</mark><br>非通識<br>非通識               | <b>選必修</b><br>必修<br>必修                                                                                                   | ₩ <b>日名稱</b><br>■ 麻醉學<br>醫學倫理                                                                                                    |                                                                                             | 開課序號<br>0015006<br>0015007                                  | <mark>系所組別</mark><br>後醫系<br>後醫系                                                                        | <mark>科目代號</mark><br>AANE0<br>AMET3               | #<br>選課<br>選課         |
| <mark>次 教</mark><br>1 CS3<br>6 CS3<br>9 A                   | <mark>星期 節</mark><br>3 1-<br>3 6-<br>3 9-       | 備註           | <mark>授課教師</mark><br>程廣義<br>陳彦旭<br>李智雄               | <mark>學分</mark><br>1<br>1<br>1      | <mark>4人數/假選</mark><br>2/不限<br>12/60<br>2/不限  | <mark>已選課</mark><br>59<br>2<br>60 | <mark>年級</mark><br>3<br>3<br>3        | <b>通識別</b><br>非通識<br>非通識<br>非通識              | <mark>選必修</mark><br>必修<br>必修                                                                                             | 日 <b>名稱</b><br>家庭醉學<br>醫學倫理<br>實證醫學                                                                                                    |                                                                                             | 開課序號<br>0015006<br>0015007<br>0015008                       | <mark>系所組別</mark><br>後醫系<br>後醫系<br>後醫系                                                                 | <mark>科目代號</mark><br>AANE0<br>AMET3<br>AEBM0      | #<br>選課<br>選課         |
| <mark>欢 教</mark><br>1 CS3<br>6 CS3<br>9 A<br>7 CS3          | <mark>星期 節</mark><br>3 1<br>3 6-1<br>3 9<br>3 7 | 備註           | <mark>授課教師</mark><br>程廣義<br>陳彥旭<br>李智雄<br>楊暁芳        | <mark>學分</mark><br>1<br>1<br>1      | 4人數/假選<br>2/不限<br>2/60<br>2/不限<br>2/不限        | 已選課<br>59<br>22<br>60<br>59       | 年級<br>3<br>3<br>3<br>3                | <b>通識別</b><br>非通識<br>非通識<br>非通識<br>非通識       | <b>選必修</b><br>必修<br>必修<br>必修                                                                                             | 2 <b>日名稱</b><br>夏 麻醉學<br>醫學倫理<br>實證醫學<br>龍床病理討論                                                                                                    |                                                                                             | 開課序號<br>0015006<br>0015007<br>0015008<br>0015009            | 条所組別           後醫系           後醫系           後醫系           後醫系                                           | 科目代號<br>AANE0<br>AMET3<br>AEBM0<br>ACPC0          | #<br>課<br>課<br>課<br>課 |
| <mark>次 教</mark><br>1 CS3<br>6 CS3<br>9 A<br>7 CS3<br>6 CS3 | を<br>星期 節<br>3 1<br>3 6<br>3 9<br>3 7<br>3 6-1  | 備註           | <mark>授課教師</mark><br>程廣義<br>陳彥旭<br>李智雄<br>楊暁芳<br>林彥克 | <mark>學分</mark><br>1<br>1<br>1<br>1 | 2人數限選<br>2/不限<br>2/60<br>2/不限<br>3/不限<br>3/不限 | 已選課<br>59<br>2<br>60<br>59<br>15  | 年級<br>3<br>3<br>3<br>3<br>3<br>3<br>3 | <mark>通識別</mark><br>非通識<br>非通識<br>非通識<br>非通識 | 選必修           必修           必修           必修           必修           必修           必修           必修           必修           必修 | 20日名稱<br>2000年<br>2015年<br>2015<br>2015年<br>2015<br>2015<br>20<br>2015<br>2015<br>2 | i<br>i<br>i<br>i<br>i<br>i<br>i<br>i<br>i<br>i<br>i<br>i<br>i<br>i<br>i<br>i<br>i<br>i<br>i | 開課序號<br>0015006<br>0015007<br>0015008<br>0015009<br>0015011 | 条所組別           後醫系           後醫系           後醫系           後醫系           後醫系           後醫系           後醫系 | 秋日代號<br>AANE0<br>AMET3<br>AEBM0<br>ACPC0<br>AMET3 | # 麗麗麗麗麗麗              |

新增課程

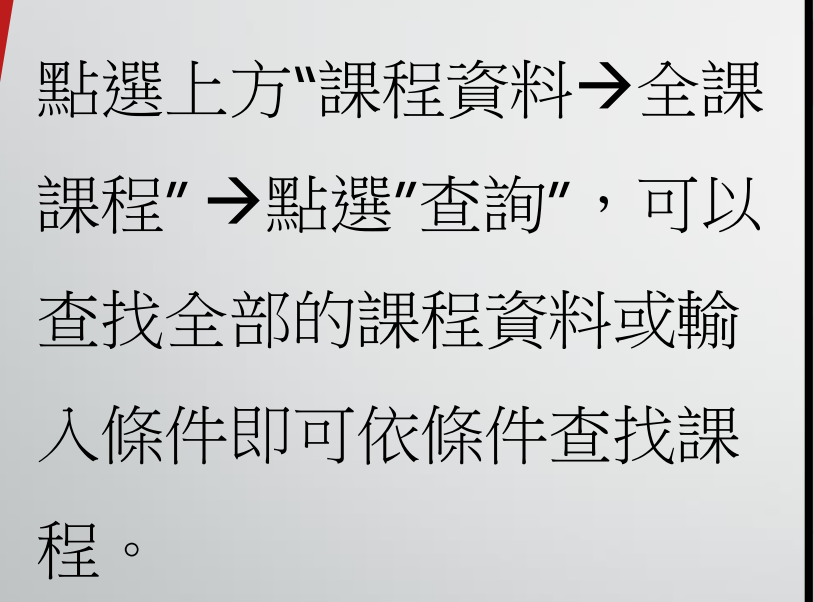

|                           |                                                                                      |                                                                                                    |                                                             |                | ر الح المح الحد المح ا                                                                               |                                                                                                    |                                                     |                                       |                                                                                                    |                                         |                                                      |     |                                          |                                              |                                              |
|---------------------------|--------------------------------------------------------------------------------------|----------------------------------------------------------------------------------------------------|-------------------------------------------------------------|----------------|----------------------------------------------------------------------------------------------------|----------------------------------------------------------------------------------------------------|-----------------------------------------------------|---------------------------------------|----------------------------------------------------------------------------------------------------|-----------------------------------------|------------------------------------------------------|-----|------------------------------------------|----------------------------------------------|----------------------------------------------|
|                           |                                                                                      |                                                                                                    |                                                             | (新選)<br>(1997) | 墿通識課程,請                                                                                              | 在系                                                                                                    | ]選擇                                                 | 996                                   | 通識中心!!                                                                                                    |                                         |                                                      |     |                                          |                                              |                                              |
|                           | 系所                                                                                   |                                                                                                    | 科目                                                          | 名稱             | 年級                                                                                                   |                                                                                                    | 選                                                   | 必修                                    |                                                                                                    | 教師                                      | ī                                                    |     | 課程                                       | 資料                                           | 4                                            |
| -系所                       | Ť-                                                                                   | ~                                                                                                    |                                                             |                | -年級-                                                                                                 | ~                                                                                                    | -選必修-                                               |                                       | ~                                                                                                    |                                         |                                                      | O⊉I | 部課程                                      | ●星期                                          | 胆課程                                          |
|                           |                                                                                      | 查詢                                                                                                    | 9                                                           |                |                                                                                                    | 清除                                                                                                    |                                                     |                                       |                                                                                                    |                                         | 上課時                                                  | 間對照 | 表                                        |                                              |                                              |
|                           |                                                                                      |                                                                                                    |                                                             |                |                                                                                                    |                                                                                                    |                                                     |                                       |                                                                                                    |                                         |                                                      |     |                                          |                                              |                                              |
|                           |                                                                                      |                                                                                                    |                                                             |                |                                                                                                    |                                                                                                    |                                                     |                                       |                                                                                                    |                                         |                                                      |     |                                          |                                              |                                              |
| #                         | 利日代語                                                                                 | <b>為所</b> 组別                                                                                                    | 盟課序號                                                        |                | 利日名紙                                                                                                 | 選心條                                                                                                    | 诵識別                                                 | 行級                                    | 已選課人動/限選                                                                                                    | 周分                                      | 搭課教師                                                 | 備註  | 足期                                       | 節力                                           | 教室                                           |
| #<br>選課                   | 科目代號<br>AANE0                                                                        | <mark>洜所組別</mark><br>後醫系                                                                                                    | 開課序號<br>0015006                                             |                | 科目名稱                                                                                                 | <b>選必修</b><br>必修                                                                                            | <mark>通識別</mark><br>非通識                             | <del>年級</del><br>3                    | <mark>已選課人數∕限選</mark><br>59/不限                                                                                                    | <del>學分</del><br>1                      | 授課教師<br>程廣義                                          | 備註  | <mark>星期</mark><br>3                     | <mark>節次</mark><br>1-1                       | 教室<br>CS302                                  |
| #<br>選課<br>選課             | <mark>科目代號</mark><br>AANE0<br>AMET3                                                  | <mark>象所組別</mark><br>後 <b>呂</b> 系<br>後醫系                                                                                                    | 開課序號<br>0015006<br>0015007                                  | (              | <mark>科目名稱</mark><br>載 麻醉學<br>┇ 醫學倫理                                                                 | <b>選必修</b><br>必修<br>必修                                                                                      | <b>通識別</b><br>非通識<br>非通識                            | 年級<br>3<br>3                          | <b>已選課人數假選</b><br>59/不限<br>22/60                                                                                                    | <del>學分</del><br>1<br>1                 | 授課教師<br>程廣義<br>陳彥旭                                   | 備註  | <mark>星期</mark><br>3<br>3                | <mark>節次</mark><br>1-1<br>6-6                | 教室<br>CS302<br>CS302                         |
| #<br>選課<br>選課<br>選課       | <mark>科目代號</mark><br>AANEO<br>AMET3<br>AEBMO                                         | <mark>条所組別</mark><br>後醫系<br>後醫系<br>後醫系                                                                                                    | 開課序號<br>0015006<br>0015007<br>0015008                       |                | <b>科目名稱</b><br><i>載</i> 夏麻醉學<br>「夏醫學倫理<br>「夏醫學」                                                      | 選必修           必修           必修           必修           必修                                                     | <mark>通識別</mark><br>非通識<br>非通識<br>非通識               | 年級<br>3<br>3<br>3                     | <mark>已選課人數限選</mark><br>59/不限<br>22/60<br>60/不限                                                                                                    | <mark>學分</mark><br>1<br>1<br>1          | 授課教師<br>程廣義<br>陳彥旭<br>李智雄                            | 備註  | <mark>星期</mark><br>3<br>3<br>3           | <b>節次</b><br>1-1<br>6-6<br>9-9               | 教室<br>CS302<br>CS302<br>A1                   |
| #<br>選課<br>選課<br>選課<br>選課 | <ul> <li>料目代號</li> <li>AANE0</li> <li>AMET3</li> <li>AEBM0</li> <li>ACPC0</li> </ul> | 条所組別           後醫系           後醫系           後醫系           後醫系           後醫系                                                                       | 開課序號<br>0015006<br>0015007<br>0015008<br>0015009            |                | <b>科目名稱</b><br><i>載</i> 2 麻醉學<br>該 醫學倫理<br>該 實證醫學<br>臨床病理討論                                          | 選必修           必修           必修           必修           必修           必修           必修           必修              | <mark>通識別</mark><br>非通識<br>非通識<br>非通識<br>非通識        | 年級<br>3<br>3<br>3<br>3                | 已選課人數限選 59/不限 22/60 60/不限 59/不限                                                                                                    | <del>學分</del><br>1<br>1<br>1<br>1       | <b>授課教師</b><br>程廣義<br>陳彥旭<br>李智雄<br>楊暁芳              | 備註  | <mark>星期</mark><br>3<br>3<br>3<br>3      | <b>節次</b><br>1-1<br>6-6<br>9-9               | 教室<br>CS302<br>CS302<br>A1<br>CS302          |
| #     選選選選選選              | <mark>科目代號</mark><br>AANE0<br>AMET3<br>AEBM0<br>ACPC0<br>AMET3                       | 条所組別           後醫系           後醫系           後醫系           後醫系           後醫系           後醫系           後醫系           後醫系           後醫系           後醫系 | 開課序號<br>0015006<br>0015007<br>0015008<br>0015009<br>0015011 |                | 科目名稱       載       麻醉學       該       醫學倫理       該       實證醫學       臨床病理討論       該       該       醫學倫理 | 選必修           必修           必修           必修           必修           必修           必修           必修           必修 | <mark>通識別</mark><br>非通識<br>非通識<br>非通識<br>非通識<br>非通識 | 年級<br>3<br>3<br>3<br>3<br>3<br>3<br>3 | <ul> <li>         ・ プロ構成の目的で、         ・ プロ構成の目的で、         ・         ・ プロ構成の目的で、         ・         ・         ・</li></ul> | <b>學分</b><br>1<br>1<br>1<br>1<br>1<br>1 | <mark>授課教師</mark><br>程廣義<br>陳彥旭<br>李智雄<br>楊曉芳<br>林彥克 | 備註  | <mark>星期</mark><br>3<br>3<br>3<br>3<br>3 | <b>節次</b><br>1-1<br>6-6<br>9-9<br>7-7<br>6-6 | 教室<br>CS302<br>CS302<br>A1<br>CS302<br>CS301 |

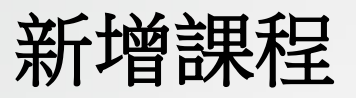

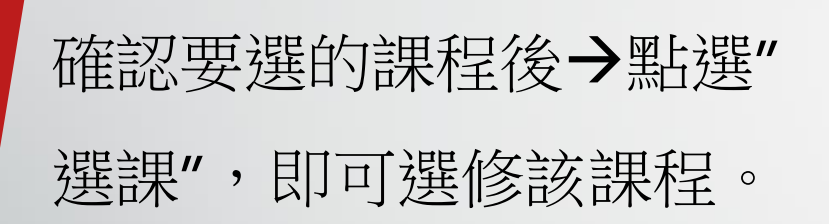

|     |       |      |         | 欲選           | 睪通識課    | 程,請在 | E系S | 選擇    | 996 通識中  | ""           |      |     |     |              |       |
|-----|-------|------|---------|--------------|---------|------|-----|-------|----------|--------------|------|-----|-----|--------------|-------|
|     | 系所    |      | 科目名     | 稱            | 年       | 級    |     | 選     | 必修       | 4            | 敎師   |     | 課   | 程資           | 料     |
| 004 | 護理系   | ~    |         |              | -年級-    | ``   | / . | -選必修- | ~        |              |      | С   | 全部課 | <b>程 ●</b> 星 | 期三課程  |
|     |       | 查詢   |         |              |         |      | 清除  |       |          |              | 上謂   | 時間對 |     |              |       |
|     |       |      |         |              |         |      |     |       |          |              |      |     |     |              |       |
| _   |       |      |         |              |         |      |     |       |          |              |      |     |     |              |       |
| #   | 科目代號  | 系所組別 | 開課序號    | 科            | 目名稱     | 選必修  | 通識別 | り 年級  | 已選課人數/限選 | ፟ <b>ቜ</b> 分 | 授課教師 | 備註  | 星期  | 節次           | 教室    |
| 選課  | AGCH1 | 護理系  | 0041007 | 進度           | 普通化學    | 選修   | 非通諳 | 戢 1   | 46/不限    | 2            | 許智能  |     | 3   | 1-2          | IR301 |
| 選課  | AANAO | 護理系  | 0041003 | ×.           | 解剖學     | 必修   | 非通諳 | 载 1   | 77/不限    | 2            | 陳永佳  |     | 3   | 3-4          | W21   |
| 選課  | APAP0 | 護理象  | 0042013 | <b>讃</b> 寄生  | 蟲學(含實驗) | 選修   | 非通諳 | tt 2  | 5/20     | 2            | 王俊傑  |     | 3   | 5-5          | CS205 |
| 選課  | APAP0 | 護理系  | 0042013 | 波 寄生         | 蟲學(含實驗) | 選修   | 非通諳 | t 2   | 5/20     | 2            | 王俊傑  |     | 3   | 6-7          | 304   |
| 選課  | AMIM1 | 護理系  | 0042002 | 護微生          | 物學及免疫學  | 必修   | 非通諳 | t 2   | 63/不限    | 3            | 張玲麗  |     | 3   | 2-4          | A3    |
| 選課  | AMAN3 | 護理系  | 0043001 | <u>ä</u> g đ | 科護理學    | 必修   | 非通識 | ₩ 3   | 37/不限    | 3            | 葉錦雪  |     | 3   | 1-4          | CS311 |

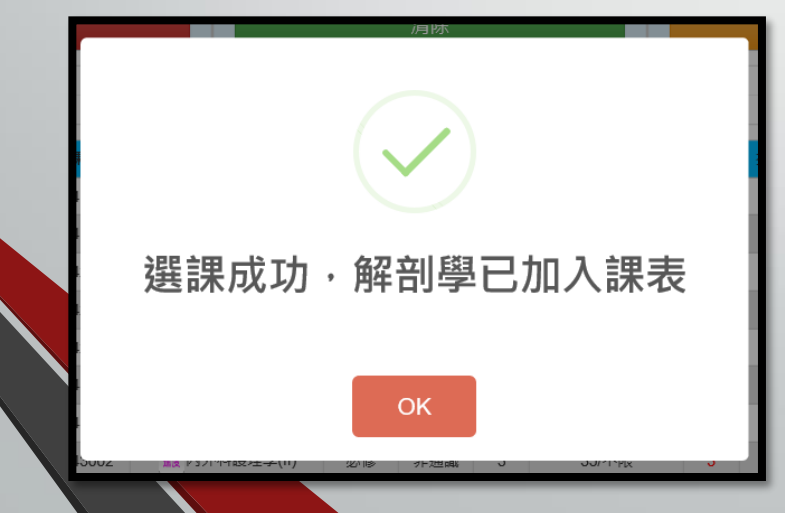

新增課程

# 課表中也會出現剛才所選 修的課程。

| 星期\節攻          | 星期一 | 星期二 | 星期三                         | 星期四 | 星期五 | 星期六 | 星期日 |
|----------------|-----|-----|-----------------------------|-----|-----|-----|-----|
| 1<br>0810~0900 |     |     |                             |     |     |     |     |
| 2<br>0910~1000 |     |     |                             |     |     |     | 避課  |
| 3<br>1010~1100 |     | 選課  | · 推測<br>解剖學<br>[2]<br>退     |     |     | 選課  | 迷課  |
| 4<br>1110~1200 | 選課  | 調課  | 建度 大綱 減減<br>解剖學<br>[2]<br>退 | 避課  | 選課  | 選課  |     |
|                |     |     |                             | J   |     |     |     |

### 新增通識課程

1.點選要新增課程的節次 "選課"按鈕。 2.課程查詢條件請輸入, "開課系統→996",點選" 查詢",即可查找通識課程。 3.在要選修的課程上點選" 選課",即可。

|              |       |        |                | 欲選擇通識課程,           | 請在系 | 別選擇  | ₿ 996 | 5 通識中心!! |    |             |    |      |       |           |
|--------------|-------|--------|----------------|--------------------|-----|------|-------|----------|----|-------------|----|------|-------|-----------|
|              | 系所    |        | 科目名稱 年級 選必修 教師 |                    |     |      |       |          | 課種 | 呈資料         | 料  |      |       |           |
| 996 3        | 通識教育す | Prì ∨  |                | 1                  | ~   | -選必修 | ≧-    | ~        |    |             | 0  | 全部課程 | 2 • E | 期二調       |
|              |       | 查詢     |                |                    | 清   | 除    |       |          |    | 上課時         |    |      |       |           |
|              |       |        |                |                    |     |      |       |          |    |             |    |      |       |           |
|              |       |        |                |                    |     |      |       |          |    |             |    |      |       |           |
| #<br>388.400 | 科目代號  | 条所組別   | 開課序號           | 科目名稱               | 選必修 | 通識別  | 年級    | 已選課人數⁄限選 | 學分 | 授課教師        | 備註 | 星期   | 節次    | 教         |
| 选课           | AEOL1 | 通識教育中心 | 9961150        | <u>載</u> 生活經濟学     | 通識  | 公氏   | 1     | 89/55    | 2  | <u>姚</u> 思思 |    | 2    | 5-6   | NB        |
| 选課           |       | 通識教育中心 | 9961157        |                    | 通報  |      | 1     | 23/60    | 2  | 東瓜々         |    | 2    | 7-0   | IND<br>CS |
| 選課           | ACNL0 | 通識教育中心 | 9961158        | ▲ 日本目日2<br>▲ 単本目日2 | 涌識  | 公民   | 1     | 58/45    | 2  | 董力華         |    | 2    | 5-6   | CS.       |
| 選課           | AIPR4 | 通識教育中心 | 9961159        | 演 智慧財產權與生活         | 通識  | 公民   | 1     | 22/70    | 2  | 林武震         |    | 2    | 7-8   | NB2       |
| 選課           | AMAS1 | 通識教育中心 | 9961160        |                    | 通識  | 公民   | 1     | 16/70    | 2  | 王國源         |    | 2    | 7-8   | CS        |
| 選課           | ATHF0 | 通識教育中心 | 9961165        | <b>護</b> 臺灣歷史與人物   | 通識  | 全球   | 1     | 123/65   | 2  | 林丁國         |    | 2    | 5-6   | W         |
| 選課           | AMOS1 | 通識教育中心 | 9961167        | <b>護</b> 電影與歷史     | 通識  | 全球   | 1     | 252/70   | 2  | 林丁國         |    | 2    | 7-8   | W         |
| 選課           | ATPG0 | 通識教育中心 | 9961168        | <u>ઁ₹</u> 全球化現象    | 通識  | 全球   | 1     | 79/65    | 2  | 陳朝政         |    | 2    | 5-6   | N1        |
| 選課           | AIRL2 | 通識教育中心 | 9961169        | 護國際關係              | 通識  | 全球   | 1     | 106/70   | 2  | 陳朝政         |    | 2    | 7-8   | N1        |
| 選課           | ALCC0 | 通識教育中心 | 9961172        | <u>業</u> 在地文化和鄉野傳說 | 通識  | 全球   | 1     | 73/65    | 2  | 王國源         |    | 2    | 5-6   | IR4       |
| 選課           | AIIC1 | 通識教育中心 | 9961173        | 載 易經與歷史英雄的潛智慧      | 通識  | 經典   | 1     | 113/70   | 2  | 王浩一         |    | 2    | 7-8   | IR4       |
| 選課           | AWCA0 | 通識教育中心 | 9961174        | 11 西方戲劇經典與美學       | 通識  | 經典   | 1     | 8/70     | 2  | 王儀君         |    | 2    | 7-8   | N         |

退選課程

### 點選要退選課程上點選"退"

按鈕。

| w, test iyan, other, stario | oosg.prip |    |                                          |           |    |    |    |
|-----------------------------|-----------|----|------------------------------------------|-----------|----|----|----|
| 0810~0900                   | 遊課        | 遊課 | 遊課                                       | 遊課        | 遊課 | 遊課 | 避課 |
| 2<br>0910~1000              |           |    |                                          |           |    |    |    |
| 3<br>1010~1100              |           |    | 進度<br>床網<br>輝<br>開<br>學<br>[2]<br>【<br>退 |           |    |    |    |
| 4<br>1110~1200              |           |    | 進度 大橋 煤美<br>解剖學<br>[2]<br>退              |           |    |    | 避課 |
| 5<br>1300~1350              |           |    |                                          |           |    |    | 题  |
| 6<br>1400~1450              |           |    |                                          | <b>選課</b> |    |    |    |

退選課程

- 確認是否退選→確認後 請點選"OK",出現"退選 成功"即完成退選作業。
- 若不想退選請點
  - 選"Cancel"。

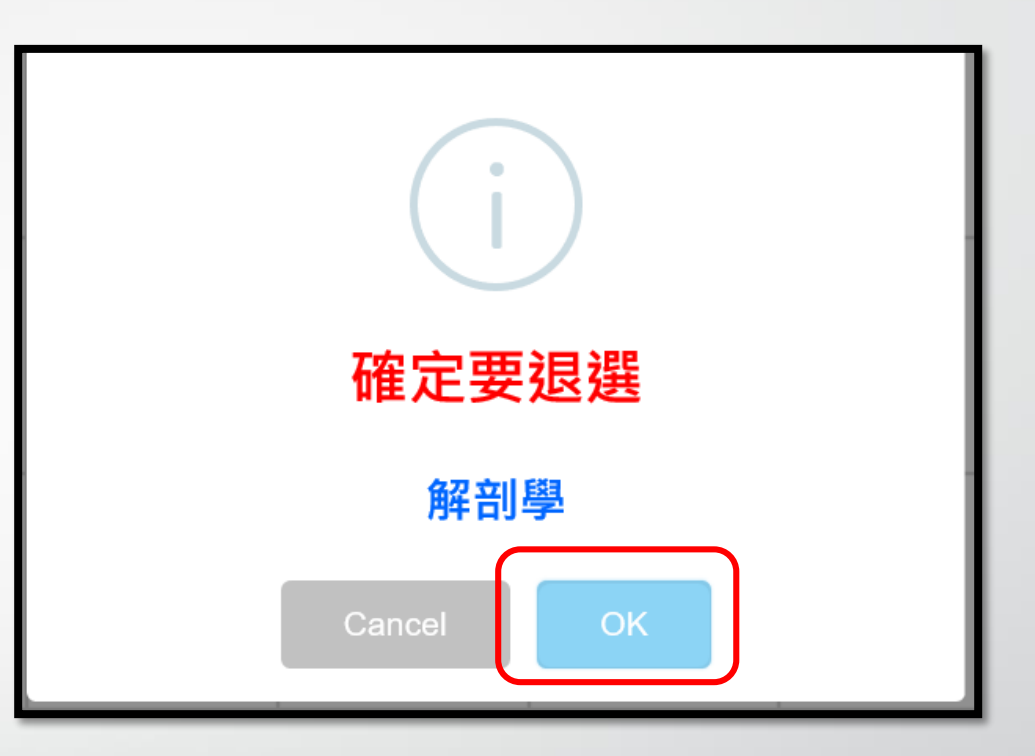

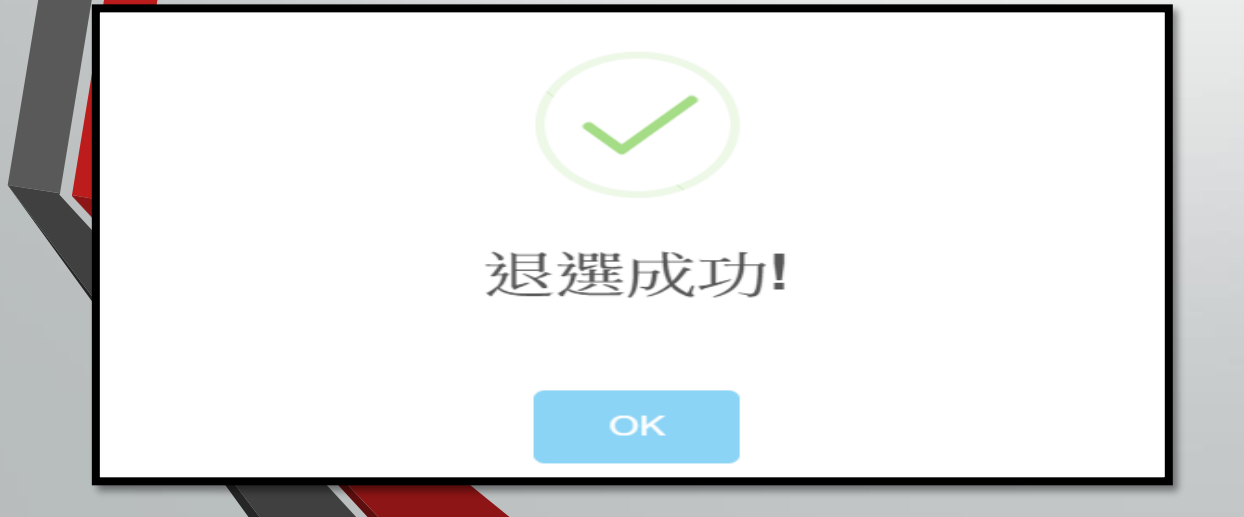

# 選課申請表列印

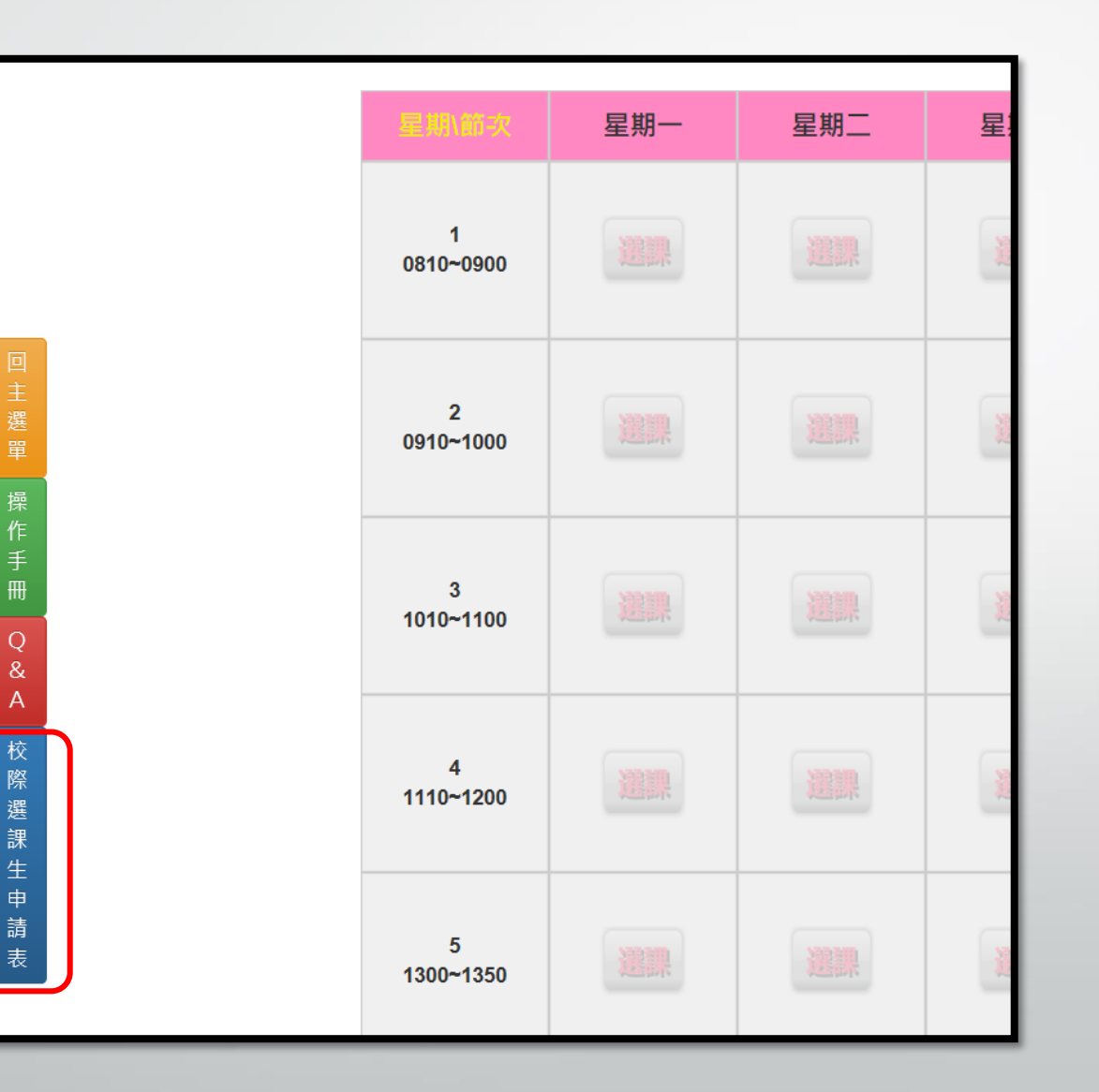

A

選課申請表列印

#### 高雄醫學大學 106學年度第1學期他校選課申請表--校際選課生

| <u>一、申請學生資料</u> |              |        |  |        | 1 | 06年08月18日 |
|-----------------|--------------|--------|--|--------|---|-----------|
| 姓名              | 王小虎          | 高醫學號   |  | 身份証字號  |   |           |
| 就讀學校            | 成功大學         | 就讀學校學號 |  | 就讀系(所) |   |           |
| E-mail          | wang@tbk.com |        |  | 聯絡電話   |   |           |

<u>二、選修課程資料:</u>

| 科目名稱      | 開課序號    | 開課系所、年級   | 選必修<br>(學期或學年課程) | 學分數 | ①主負責教師簽章 | ②系(所)主管簧章 |
|-----------|---------|-----------|------------------|-----|----------|-----------|
| 解剖學       | 0041003 | 護理系(1)    | 1                | 2   |          |           |
| 醫護教育與人文陶養 | 9961154 | 通識教育中心(1) | 3                | 2   |          |           |

| ①註冊課務組                         | ②教務長                         | ③出納組(收費章)<br>(繳費完畢請繳回註冊課務組) |
|--------------------------------|------------------------------|-----------------------------|
|                                |                              |                             |
| 注意事項                           |                              |                             |
| 1. 他校學生申請選讀本校開設之課程,必須持其原學校之同意書 | ,於本校加退選期間辦理,逾期不予受理,並應依本校規定繳交 | 學分費,收費標準以教育部規定為準。           |